## 双选会报名流程

1、 请登录杭州电子科技大学信息工程学院就业信息网"

(网址 https://hzdzxy.bysjy.com.cn/)

(1) 进入就业信息网后点击单位登录/注册

| 1010  |                |               | and the second second                 | 14417937                      |                              |                 |
|-------|----------------|---------------|---------------------------------------|-------------------------------|------------------------------|-----------------|
|       | nigiale trikia | 息 了新学校 生3     | 民后息 新闻公告                              | 3032/H天 服务指南                  |                              |                 |
| 招聘信息  |                |               |                                       | MORE O                        | 新闻公告                         | MORE            |
|       |                |               | new) #9#692162024/2                   | <del>6</del> #REIMBECC        | 关于评选2024层首级校级                | 009910310       |
|       | 1 有梦想          | 爱学习的 🗖        | ····································· | 4属校园招聘岗位补录                    | 2.5 考试资讯 浙江计划2024            | 年度组织2           |
| 140.4 |                |               | Φ<br>                                 |                               | 1-14 杭州电子科技大学信息工作            | 2学晚2023         |
|       | 头刀             |               | 方安集団有限公司2024<br>実動時を集団 2024 星         |                               | 50.1008 単形古<br>我院2023年度招生就业工 | 作总结暨常           |
|       |                |               | 式启动!                                  | 0                             | 大会顺利举行                       | ***             |
|       |                |               | 华芯巨致 (杭州) 徹电                          | 子有限公司                         | 进个人的通知                       | / GALLON, PHILE |
|       |                |               |                                       |                               |                              | _               |
| 8 生源( | 信息             | ● 単位登录/注)     | m 🦉                                   | 学生登录                          | 谷理员登录                        |                 |
|       | #2100 CL 271   | Z_161728+ 901 | +☆ たのま#☆ 約約                           |                               |                              | MORE            |
|       |                | 1.0.00010-000 | 22 M. WURDLING 100713                 | 7201 W 100 10 100 100 100 100 |                              | THEFT           |
| <     | 2024年3月        | >             | And and a second second second        | 3034-03-03                    |                              | 2024.0          |

2.打开就业网站,点击单位登录/注册(未注册的用人单位请先点击注册按钮,按照"附件一"注册流程注册,注册成功后请扫码关注"云校招企业服务平台"微信公众号绑定,注册成功后进行报名。)

|         | 20 杭州电子科技大学信息工程学院企业校招管理平台 |                                                                             |  |
|---------|---------------------------|-----------------------------------------------------------------------------|--|
|         |                           |                                                                             |  |
| . · · / |                           |                                                                             |  |
|         | " <b>互联网+精准就业"平台</b>      | <ul> <li>全全型泵((#以外使用升和)(現象)</li> <li>主 州へに(中(1年和))</li> <li>査 用用</li> </ul> |  |
|         |                           | A 1607 3 5 28<br>0474950 28<br>2484950<br>2484950<br>2550                   |  |
|         |                           |                                                                             |  |
|         |                           |                                                                             |  |

3. 点击校园招聘-线下双选会

| \$1 校园招聘 >                              | 同高校》驻      |                |
|-----------------------------------------|------------|----------------|
| 图 招聘官告 >                                |            |                |
|                                         | □ 线下双选会    |                |
| ■ 网络签约 >                                | W SC TACEA |                |
| TRA.                                    | □ 视频双选会    |                |
| 人事管理                                    | 🗉 线下宣讲会    |                |
| <b>羿 人事工作</b> 台                         | 🗉 视频宣讲会    |                |
| 8、员工管理 >                                | 🗉 在线招聘     | 部              |
| • · · · · · · · · · · · · · · · · · · · | □ 招聘简章     | <del>部</del> = |
| ◎ 人事设置 >                                | □ 素材管理     | 部 i            |
| 培训管理                                    |            |                |

4. 筛选、搜索双选会

①用人单位可在下方红框中搜索杭州电子科技大学信息工程学院,即可查看我校是否正在举办双选会。

| HR-In.cn<br>∰ ≡                                          | <ul> <li>● 展高広研制総合指公司 &gt;</li> <li>=</li> </ul>                                    | \$ C 0                                               |
|----------------------------------------------------------|-------------------------------------------------------------------------------------|------------------------------------------------------|
| 13.3<br>宿時工作台<br>招聘査理 ><br>校回招聘 ><br>招聘査(F) ><br>の格案件) > | ▲ ####2-19###-1617884<br>仲恺农业工程学院<br>2024届毕业生校园专场招聘会、<br>♥@: 12月7日 (@@) 14編-17編     | ¥                                                    |
| (1)<br>理<br>人事工作台                                        | 8580008-9- <b>FET-5008-9</b>                                                        | ♥ 提升双法会企业排名 (20)                                     |
| <ul> <li>□□□□□□□□□□□□□□□□□□□□□□□□□□□□□□□□□□□□</li></ul>  | 第8 ● 課本書 除酒者 / 西世法部183 / 方言 江西書 天本 山西者 日本書 江今者 気作者<br>新務先生 ●  すれなな 本利知な<br>404455 ● | ☆都餐份 >                                               |
| 前川江作台<br>2011年7月 )<br>1月11日日 )<br>2月11日日 →<br>2月11日日 →   |                                                                                     | 12回 第40人名称: ホカハラ 総元<br>12回 12回 12回<br>12回 12回<br>12回 |

 ①在双选会列表中,选择一场我校双选会,点击【报名】按钮, 进入申请界面。申请完成后请等待学校审核通过→系统将在云校 招企业服务平台微信公众号反馈用人单位报名审核情况。

| 100000-0                                                        |                              |             |      | 报名中     |      |         |    |       |      |
|-----------------------------------------------------------------|------------------------------|-------------|------|---------|------|---------|----|-------|------|
| 地区: 湘潭市<br>举办时间: 2024-03-08 14:0<br>报名截止时间: 2024-03-05<br>▲ 云枝招 | 0 至 2024-0<br>12:00 前        | 13-08 18:00 |      |         | ,    |         |    | 详情    | 报名   |
|                                                                 |                              |             |      |         |      |         |    |       |      |
| 推荐渠道                                                            | 请选择推荐                        | 渠道          |      |         |      |         |    |       | ~    |
| 是否组团                                                            | <ul> <li>전 점</li> </ul>      | 是<br>定      |      |         |      |         |    |       |      |
| 是否校友企业❹                                                         | ● 香 ○                        | 是           |      |         |      |         |    |       |      |
| 申请展位数                                                           | 1                            | × ·         |      |         |      |         |    |       |      |
| 招聘需求                                                            |                              |             |      |         |      |         |    | 选择职位  | 新増职位 |
| 岗位名称                                                            | 需求专业                         | L           | 学历   | i       | 薪资待遇 | 招聘人     | 数  | 操作    |      |
|                                                                 |                              |             |      | 智无数据    |      |         |    |       |      |
| 参会人员                                                            | <mark>  参会人员1</mark><br>* 姓名 | 请输入姓名       | * 性别 | 请输入性别 ~ | * 民族 | 请输入民族 > | 职务 | 请输入职务 | •    |
|                                                                 | * 手机号码                       | 请输入手机号码     | 創箱   | 请输入邮箱   |      |         |    |       |      |
| 自驾车辆                                                            | 请输入来校                        | 车辆数         |      |         |      |         |    |       |      |
| 申请说明                                                            | 如:需要参                        | 加哪—场双选会     |      |         |      |         |    |       |      |
| 招聘简章                                                            | 请选择招聘                        | 简章          |      |         |      |         |    |       | Q    |
|                                                                 |                              |             |      | 申请      |      |         |    |       |      |